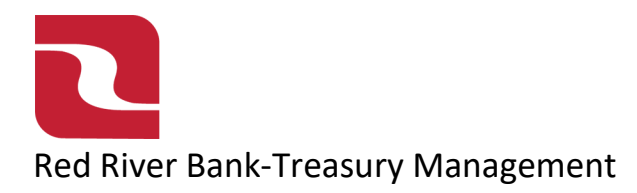

### ACH-Creating a New Template

1. Select the "Business Banking" menu and then select "Payments".

|        | RED RIVER BANK                   |                                                                           |            |          |                                                           |         |                                                                                                    | Good A | fternoon, Edwin Lagarde |
|--------|----------------------------------|---------------------------------------------------------------------------|------------|----------|-----------------------------------------------------------|---------|----------------------------------------------------------------------------------------------------|--------|-------------------------|
| FDIC / | FDIC-Insured - Backed by the ful | l faith and credit of the U.S. G                                          | iovernment |          |                                                           |         |                                                                                                    |        |                         |
| Home   | Transfers & Payments             | Business Banking                                                          | Services   | Settings | Messages                                                  | Log Off |                                                                                                    |        |                         |
| Bus    | iness Bankin                     | ıg                                                                        |            |          |                                                           |         |                                                                                                    |        |                         |
|        | PAYME                            | ENTS & TRANSF                                                             | ERS        |          |                                                           |         |                                                                                                    |        |                         |
|        | Va                               | S Positive Pay<br>Validate check payments & automate che                  |            |          | cessing                                                   | Ð       | Payments<br>An advanced workflow to send or collect wire, ACH, an<br>other me-time or recurring payments | nd     |                         |
|        | See Ro                           | Section 2012 Recipients Create & manage recipients of commercial payments |            | E        | ACH Reporting<br>ACH NOC'S, ACH Returns and EDI Reporting |         |                                                                                                    |        |                         |
|        | 📥 Ta<br>Pa                       | ax Payments<br>ay federal or state taxes                                  | 5          |          |                                                           | =       | Remote Deposit Capture<br>Submit checks via Remote Deposit                                               |        |                         |
|        | BUSIN                            | ESS MANAGEM                                                               | ENT        |          |                                                           |         |                                                                                                    |        |                         |

2. Select "New Template". The Select the template type.

| RED RIVER BANK Good Evening, Edwin Lagar |                                   |                              |            |          |          |               | Good Evening, Edwin Lagarde |                  |         |
|------------------------------------------|-----------------------------------|------------------------------|------------|----------|----------|---------------|-----------------------------|------------------|---------|
| FDIC                                     | FDIC-Insured - Backed by the full | faith and credit of the U.S. | Government |          |          |               |                             |                  |         |
| Home                                     | Transfers & Payments              | Business Banking             | Services   | Settings | Messages | Card Controls | Log Off                     |                  |         |
| Pay                                      | ments Hub                         |                              |            |          |          |               |                             |                  |         |
| MAK                                      | E A PAYMENT                       |                              |            |          |          |               |                             |                  |         |
| Nev                                      | w Payment                         |                              |            |          |          |               |                             |                  |         |
| PAY                                      | MENT TEMPLATES                    |                              |            |          |          |               |                             |                  |         |
| New Template                             |                                   |                              |            |          |          |               |                             |                  |         |
| AC                                       | Ή                                 | Wire                         |            |          |          |               |                             |                  |         |
| AC                                       | H Batch                           | Domestic V                   | Vire       |          | Recipi   | ients 🔺       | Last Paid Date 🔺            | Last Paid Amount | Actions |
| - AC                                     | H Collection                      |                              |            |          |          |               |                             |                  |         |
| 57                                       | Atco                              | ACH Batch                    | (CCD)      |          |          | 1             |                             |                  | :       |

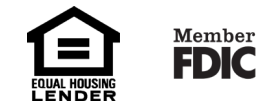

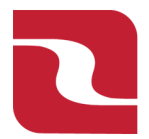

Red River Bank-Treasury ManagementACH-Creating a New Template

3. Enter a "Template Name", Select an "SEC Code", use "Company Entry Description" (only if RRB has given a value to enter), select "From Subsidiary", and select "Account".

| Home Transfers & Payments | Business Banking Ser | rvices Settings  | Messages Card   | d Controls | Log Off |                 |  |
|---------------------------|----------------------|------------------|-----------------|------------|---------|-----------------|--|
| Template Properties       |                      |                  |                 |            |         |                 |  |
| Template Name             |                      | Template Acc     | ess Rights      |            |         |                 |  |
|                           |                      | 8 of 9 user role | es selected     |            |         |                 |  |
|                           |                      |                  |                 |            |         |                 |  |
| Origination Dotails       |                      |                  |                 |            |         |                 |  |
|                           |                      |                  |                 |            |         | 5 6 L 1 L       |  |
|                           |                      |                  |                 |            |         |                 |  |
| SEC COde 🕑                |                      | Company En       | try Description |            |         | From Subsidiary |  |

4. Select the "Recipient/Account".

Note-If you use the "Search by name or account field" and begin to type your recipients name or account number it will auto populate.

| Recipients (1)                          | Filters: All Pre-Notes  | ۹. Find recipients in payment | :    |  |  |  |
|-----------------------------------------|-------------------------|-------------------------------|------|--|--|--|
| + Add multiple recipients               |                         |                               |      |  |  |  |
| Recipient/Account                       | Amount                  |                               |      |  |  |  |
| Q Ab ×                                  | \$                      | 0.00                          | :    |  |  |  |
| + New Recipient                         | + Add another recipient |                               |      |  |  |  |
| ABC Company123                          |                         |                               |      |  |  |  |
| ABC Company123<br>Checking 123456854123 |                         |                               |      |  |  |  |
| \$0.0 ABC Corp                          |                         | Cancel                        | Save |  |  |  |
| 1 pay<br>ABC Corp                       |                         |                               |      |  |  |  |

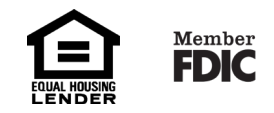

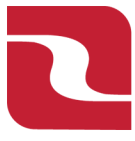

# Red River Bank-Treasury Management

# 5. Select "Save" when complete.

\$0.00 1 payments (1 for \$0.00)

# ACH-Creating a New Template

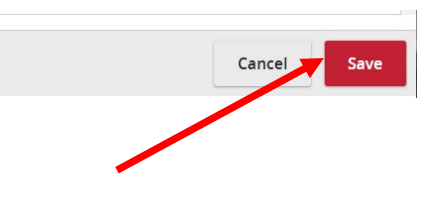

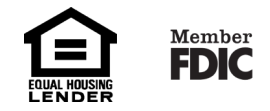